PRODIGY.MC - クイックマニュアル -

\* 新しい FW (System Build) にのみ搭載さている情報も含みます。FW を更新してご使用ください。 また、<u>オプションのライセンスの説明も含まれます。本体のシステムライセンスによって搭載されていない</u> 機能もございますので、本体のライセンスをご確認ください。

PRODGY.MC を全て設定するには、globcon (アプリケーション)が必要です。 PRODIGY の System Build と globcon のバージョンが一致していることが必要です。

<u>http://www.globcon.pro/</u>より、ソフトウェアをダウンロードしてください。DirectOut のサイトに最新
 版が用意されている場合もあります。
 USB ドライバーは「以前のバージョンの ANDIAMO」の接続(USB での接続)等に必要です。

なお、取扱説明書は globcon>Help>Docmentation と、チュートリアルビデオが、同サイトに用意されてお ります。

◎globcon / アップデートの確認

上部 Help メニューから、「Check for update」をクリック して最新版を確認、最新版では無い場合、 「Update & Restart」をクリックして更新してください。

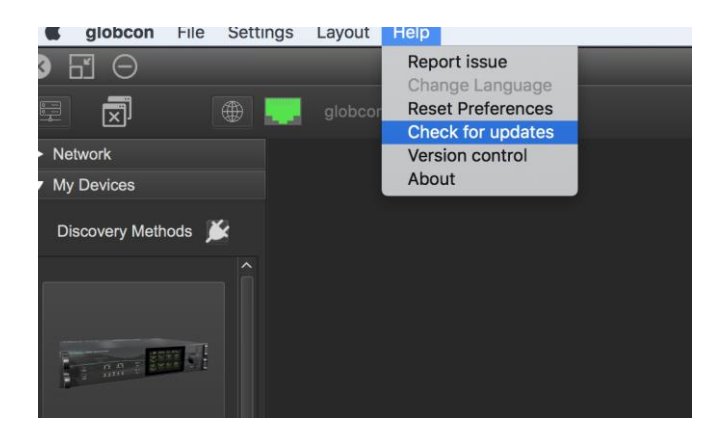

▼設定のポイント

◎PC と PRODIGY.MC の MGMT (NETWORK) ポートを接続します。

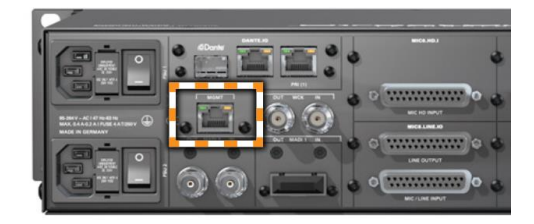

#### Home 画面↓

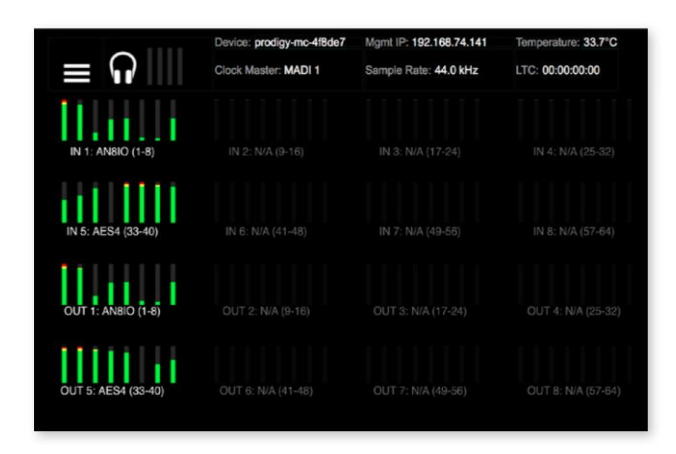

| ĺ | i i      |           |      |  |
|---|----------|-----------|------|--|
|   | CLOCK    | SNAPSHOTS |      |  |
|   | SETTINGS | NETWORK   | INFO |  |
|   |          |           |      |  |
|   |          |           |      |  |

1. PRODIGY.MC の IP アドレスを設定します。

フロントディスプレイ左上「 ≡ 」をタップ、NETWORK のボタンを押します。

ホーム画面の IP アドレスをタップしても設定できます。

DHCP もしくは、マニュアルで設定可能です。マニュアルで設定する場合は、設定項目をタッチ、 CONTROL のノブで数字を設定してください。SAVE を押して保存します。

### 2. globcon

globcon を立ち上げます。(wifi やほかのネットワークポートとの干渉に注意ください)

|                                |                                                               |     |          | 8 🔘 🔕           |             | Discovery                      |                |
|--------------------------------|---------------------------------------------------------------|-----|----------|-----------------|-------------|--------------------------------|----------------|
|                                | globcon-publ                                                  | ic. |          | Select devices: |             |                                | ()             |
|                                |                                                               |     |          | Туре            |             | Name                           |                |
| <ul> <li>Network</li> </ul>    |                                                               |     |          | Prodigy.MC      | 192.168.0.5 | prodigy-mc-addited prodigy-ma- | MAC: 00:14:2d  |
|                                |                                                               |     |          | Prodigy.MC      | 192.168.0.2 | prodigy-mc-                    | MAC: 00:14:2d: |
| <ul> <li>My Devices</li> </ul> |                                                               |     |          | Prodigy.MC      | 192.168.0.3 | prodigy-mc-                    | MAC: 00:14:2d  |
| Discovery Methods 📡            | Discovery<br>MIDI (MADI Bridge):<br>MIDI (Andiamo):<br>DONet: |     |          | Rescan          | Add         |                                |                |
|                                |                                                               |     |          | Order devices:  |             |                                |                |
|                                | USB                                                           |     |          | Туре            |             | Name                           |                |
|                                |                                                               | Ma. |          |                 |             |                                |                |
|                                | Bridge:                                                       | •   |          |                 |             |                                |                |
|                                | Ethernet                                                      |     | <b>—</b> |                 | *           | もには中身がありません                    |                |
|                                |                                                               |     |          |                 |             |                                |                |
|                                |                                                               |     |          |                 |             |                                | 取消 OK          |

My device を開き、「コンセントマーク」をクリックして、Ethernet を ON にしてください。 接続されている PRODIGY.MC が確認できます。

[Add All] もしくは、該当機種を選択し[Add]をクリック、OK をすると、メイン画面に PRODIGY.MC が 反映されます。右上「RJ コネクターのマーク」が緑色になれば、通信しています 3. クロックの設定

クロックの設定は本体か、globcon より設 定します。

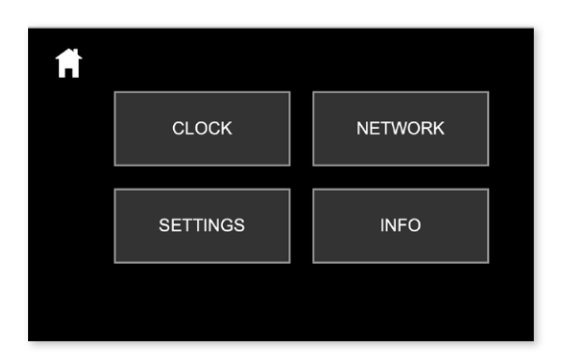

| =           |        | CLOCK |          |        |      |          |
|-------------|--------|-------|----------|--------|------|----------|
| Clock Mast  | er:    |       | INT      |        |      |          |
| Sample Ra   | te:    |       | 48.0 kHz |        |      |          |
| Multiplier: |        |       | 1 FS     | 2 FS   | 4 FS |          |
| Clock Mode  | ə:     |       | Auto     | Manual |      | Fast SRC |
| Clock Sour  | ce:    |       |          |        |      |          |
| MADI 1      | MADI 2 | wcк   | NET      | SLOT   | INT  |          |
|             |        |       |          |        | 44.1 | 48       |
|             |        |       |          |        |      |          |
|             |        |       |          |        |      |          |

「 ≡ 」をタップ CLOCK をタップし、画面が出たらリファレンスを設定してください。 Auto の設定や、Fast SRC の詳しい設定は、globcon より行なってください。

globcon では、クロックの優先順(Priority)を設定できます:目的のソースをクリックして移動し、順番を変 更します。

AE を「ON」にすると、信号が戻った時に自動で優先順位の高いクロックに戻すこともできます。 OFF の場合は、Enable をクリックすることにより復帰。

| 0 0      |             |        | Home Input  | Routing Output | Sync | Groups | Snapshot | Loudness    | Settings | SHOW             | ID:     | 2 - F | PRODIGY.MC 🌅   |
|----------|-------------|--------|-------------|----------------|------|--------|----------|-------------|----------|------------------|---------|-------|----------------|
| Priority | Sync Source | Status | FastSRC     | HD SRC         | AE   | Enable | Manual   | Clock Maste | e.       |                  | Setting | s     | Current Status |
|          | INT 48kHz   |        |             |                |      |        |          |             |          | Clock Mode       |         |       | AUTO           |
|          | NETWORK     |        | al out 4010 |                | 100  |        |          |             |          | Base Rate        |         |       | 48000,01 Hz    |
|          | HEITTORK    | -      | Active      |                | -    |        |          |             |          | Factor           | 1 FS    |       | 1 FS           |
|          | MADI1       |        |             |                |      |        |          |             |          | Follow Factor    |         |       |                |
|          |             |        |             |                |      |        |          |             |          | Sample Rate      |         |       | 48000.01 Hz    |
| 1.2      | WOK IN      |        |             |                |      |        |          |             |          | Madi1 Factor     |         |       | 1 FS           |
|          | INT 44.1kHz |        |             |                |      |        |          |             |          | Madi2 Factor     |         |       | 1 FS           |
|          | MADI2       | ٠      |             |                |      |        |          |             |          | Network Fector   |         |       | 1 FS           |
|          | SI OT 4     |        |             |                | 100  |        |          |             |          | 75 Ω Termination |         |       |                |
|          | SECT 4      | -      |             |                | -    |        | -        |             |          |                  |         |       |                |
|          | LTC         |        |             |                |      |        |          |             |          | LTC              |         |       |                |
|          |             |        |             |                |      |        |          |             |          | Audio Clock Base | 48 kHz  |       |                |
|          |             |        |             |                |      |        |          |             |          | LTC Format       |         |       |                |
|          |             |        |             |                |      |        |          |             |          |                  |         |       |                |

■ ライセンスマネージメント(SystemBuild 26 以降)

拡張性を高めるために、PRODIGY シリーズは異なったシステムライセンス(Essential、Advanced、 Unlimited)で導入できます。

また、追加のシングルライセンスはオンライン購入可能です(\*現在準備中)。

2021 年 4 月以前に発売されたすべてのディバイスは、現在の機能を維持するために「Advanced」を取得します。

| 9 😔                                                               | Home Input Routing Output Sync                             | Groups Snapshot Settings  | SHOW ID: 1 - prodigy-mc-4f8de7      |
|-------------------------------------------------------------------|------------------------------------------------------------|---------------------------|-------------------------------------|
| General LTC                                                       | Generators MIDI Monitoring EARS                            | MADI Redundancy GPIO From | t Panel Slots Licenses              |
|                                                                   | System License                                             | ESSENTIAL                 |                                     |
| ,                                                                 | ools                                                       |                           | Services                            |
| Insta                                                             | led                                                        | Installed Active          | Running                             |
| FastSRC                                                           | DEMO                                                       | globcon Bridge 💿 📃        |                                     |
|                                                                   |                                                            | Ember+                    | DEMO                                |
|                                                                   |                                                            | OSC                       | DEMO Configure Interfaces           |
|                                                                   |                                                            |                           |                                     |
| System License <sup>1</sup>                                       | PRODIGY Lie                                                | cense Informatio          | on                                  |
| System License:                                                   | PRODIGY Lie                                                | cense Informatio          | DI                                  |
| System License:<br>globcon bridge:                                | PRODIGY Lie<br>Essential<br>installed                      | cense Informatio          | ON<br>running                       |
| System License:<br>globcon bridge:<br>Ember+:                     | PRODIGY Lie<br>Essential<br>installed<br>n/a               | cense Informatio          | ON<br>running<br>stopped            |
| System License:<br>globcon bridge:<br>Ember+:<br>OSC:             | PRODIGY Lie<br>Essential<br>installed<br>n/a<br>n/a        | cense Informatio          | ON<br>running<br>stopped<br>stopped |
| System License:<br>globcon bridge:<br>Ember+:<br>OSC:<br>fastSRC: | PRODIGY Lie<br>Essential<br>installed<br>n/a<br>n/a<br>n/a | cense Informatio          | ON<br>running<br>stopped<br>stopped |

 $\bigcirc$ Fast SRC (オプション)

低いレイテンシー(0.15msec 未満)のサンプルレートコンバー タです。

MADI I/O とネットワーク I/O で使用できます。

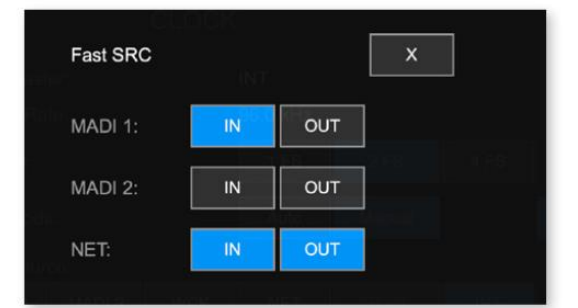

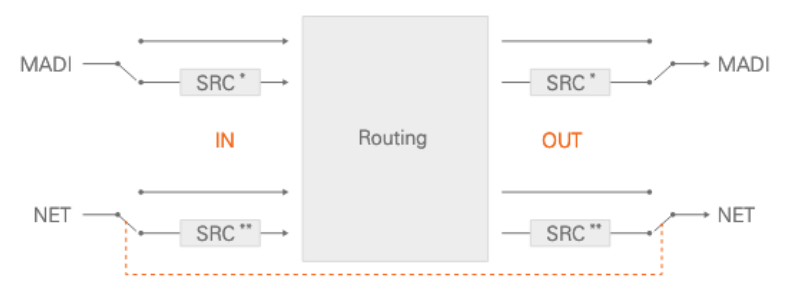

\* FastSRC™ \*\* FastSRC™ or HD SRC

| Priority | Sync Source  | Status | FastSRC              | HD SRC | AE  | Enable | Manual | Clock Master |                  | Setting | 8 | Current Status |
|----------|--------------|--------|----------------------|--------|-----|--------|--------|--------------|------------------|---------|---|----------------|
|          | INT 48kHz    |        |                      |        |     |        |        |              | Clock Mode       |         |   | AUTO           |
|          | NETHODY      |        | LONG SHITE SAME?     |        | 100 |        |        |              | Base Rate        |         |   | 48000,01 Hz    |
| *        | nermone      | -      | Active               |        |     |        | -      |              | Fector           |         |   | 1 FS           |
|          | MADI1        |        | THE PARTY OF TAXABLE |        |     |        |        |              | Follow Factor    |         |   |                |
| -        | (inclusion)  |        |                      |        |     |        |        |              | Sample Rate      |         |   | 48000,01 Hz    |
|          | VIGNIN       |        |                      |        |     |        |        |              | Madi1 Factor     |         |   | 1 FS           |
|          | INT 44, 1kHz |        |                      |        |     |        |        |              | Madi2 Factor     |         |   | 1 FS           |
| 6        | MAD(2        |        |                      |        | 100 |        |        |              | Network Factor   |         |   | 1 FS           |
|          |              |        |                      |        | _   |        |        |              | 75 Ω Termination |         |   |                |
|          | SLOT 4       |        |                      |        |     |        |        |              | WCK IN 1         |         |   |                |
|          | LTC          | ۲      |                      |        |     |        |        |              | LTC              |         |   |                |
|          |              |        |                      |        |     |        |        |              | Audio Clock Base | 48 kHz  |   |                |

\*ネットワークに Fast SRC を使用する場合は、input/output、両方を ON にする必要があります。

FastSRC Automatic Bypass:

AUTO を有効にすると、入力信号の同期状態(システムクロックと同期しているか)に応じて、サンプルレート変換が適用されます。

Auto ON / Fast SRC ON の場合、シンクをロスしたら、SRC が有効になるという機能です。

HD SRC(RAV.SRC.IO、DANTE.SRC.IO)がアクティブの場合、Fast SRC の Automatic Bypass は無効になります。

高品位なサンプリングレート変換が必要な場合は、SRC 専用の RAV.SRC.IO、DANTE.SRC.IO をおすすめします。

各 PRODIGY.MC のコントロール

接続された MC のウィンドウをダブルクリックすると、それぞれコントロールタブにアクセスできます。 Routing や各種 IO モジュールの設定はこちらで行ってください。

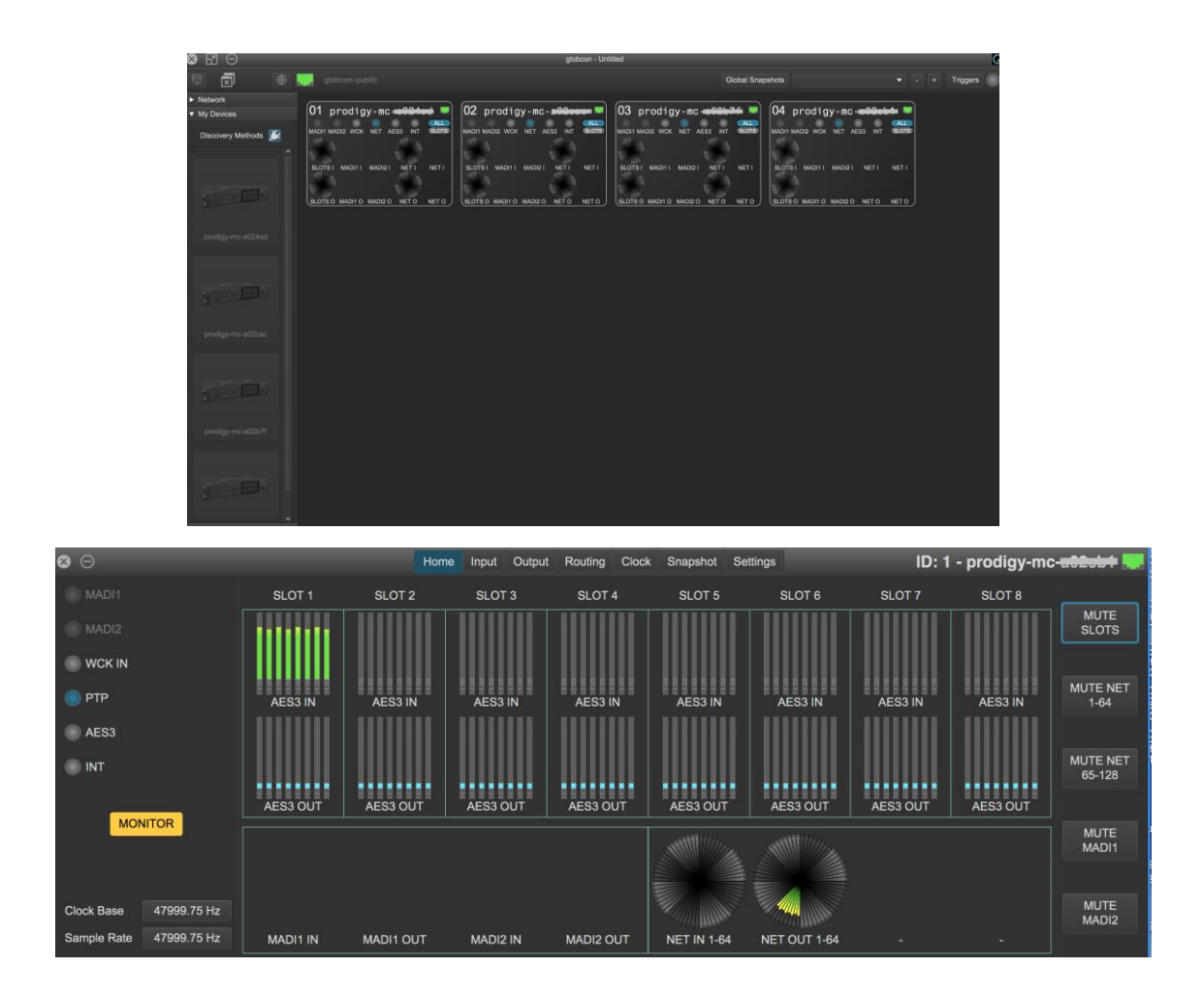

Input タブは、インプットのレベル確認、フェーズ、トリムなどが用意されています。

| 8 | Θ               |                 |                 |                 |                 |                 |                 |                 |                 |                 | Home            | Inpu            | t R             | outing          | Out             | put :           | Sync            | Group           | is S            | napsho          | ot Se           | ettings         |                 |                 |                 |                 |                 | <b>ID:</b> 1    | - Pr            | odig            | y.MQ            |                 |
|---|-----------------|-----------------|-----------------|-----------------|-----------------|-----------------|-----------------|-----------------|-----------------|-----------------|-----------------|-----------------|-----------------|-----------------|-----------------|-----------------|-----------------|-----------------|-----------------|-----------------|-----------------|-----------------|-----------------|-----------------|-----------------|-----------------|-----------------|-----------------|-----------------|-----------------|-----------------|-----------------|
|   |                 |                 |                 |                 |                 |                 |                 |                 |                 |                 |                 | Slots           | In N            | Madi1 I         | In M            | adi2 Ir         | Net             | work li         | n Inp           | out For         | mats            |                 |                 |                 |                 |                 |                 |                 |                 |                 | Labels          |                 |
|   |                 |                 |                 |                 |                 |                 |                 |                 |                 |                 |                 |                 |                 |                 | Slot            | s 1-4           | Slots           | 5-8             |                 |                 |                 |                 |                 |                 |                 | Polar           | ity             |                 | Gain            |                 | Trim            |                 |
|   | Φ               | Φ               | Φ               | Φ               | Ф               | Φ               | Φ               | Φ               | Φ               | Φ               | Ф               | Φ               | Φ               | Φ               | Φ               | Φ               | Φ               | Φ               | Φ               | Φ               | Φ               | Φ               | Φ               | Φ               | Φ               | Φ               | Φ               | Ф               | Φ               | Φ               | Φ               | Φ               |
| İ | -0<br>-6<br>-12 | -0<br>-6<br>-12 | -0<br>-6<br>-12 | -0<br>-6<br>-12 | -0<br>-6<br>-12 | -0<br>-6<br>-12 | -0<br>-6<br>-12 | -0<br>-6<br>-12 | -0<br>-6<br>-12 | -0<br>-6<br>-12 | -0<br>-6<br>-12 | -0<br>-6<br>-12 | -0<br>-6<br>-12 | -0<br>-6<br>-12 | -0<br>-6<br>-12 | -0<br>-6<br>-12 | -0<br>-6<br>-12 | -0<br>-6<br>-12 | -0<br>-6<br>-12 | -0<br>-6<br>-12 | -0<br>-6<br>-12 | -0<br>-6<br>-12 | -0<br>-6<br>-12 | -0<br>-6<br>-12 | -0<br>-6<br>-12 | -0<br>-6<br>-12 | -0<br>-6<br>-12 | -0<br>-6<br>-12 | -0<br>-6<br>-12 | -0<br>-6<br>-12 | -0<br>-6<br>-12 | -0<br>-6<br>-12 |
|   | -24             | -24             | -24             | -24             | -24             | -24             | -24             | -24             | -24             | -24             | -24             | -24             | -24             | -24             | -24             | -24             | -24             | -24             | -24             | -24             | -24             | -24             | -24             | -24             | -24             | -24             | -24             | -24             | -24             | -24             | -24             | -24             |
|   | SLOT1 In 1      | SLOT1 In 2      | SLOT1 In 3      | SLOT1 In 4      | SLOT1 In 5      | SLOT1 In 6      | SLOT1 In 7      | SLOT1 In 8      | SLOT2 In 1      | SLOT2 IN 2      | SLOT2 In 3      | SLOT2 In 4      | SLOT2 In 5      | SLOT2 In 6      | SLOT2 In 7      | SLOT2 In 8      | SLOT3 In 1      | SLOT3 In 2      | SLOT3 IN 3      | SLOT3 In 4      | SLOT3 In 5      | SLOT3 In 6      | SLOT3 In 7      | SLOT3 In 8      | SLOT4 In 1      | SLOT4 In 2      | SLOT4 In 3      | SLOT4 In 4      | SLOT4 In 5      | SLOT4 In 6      | SLOT4 In 7      | SL0T4 In 8      |
|   | 1               | 2               | 3               | 4               | 5               | 6               | 7               | 8               | 9               | 10              | 11              | 12              | 13              | 14              | 15              | 16              | 17              | 18              | 19              | 20              | 21              | 22              | 23              | 24              | 25              | 26              | 27              | 28              | 29              | 30              | 31              | 32              |
| 8 | Θ               | )               |                 |                 |                 |                 |                 |                 |                 |                 | Home            | e Inj           | put             | Routin          | ig O            | utput           | Sync            | Gro             | oups            | Snap            | shot            | Settin          | igs             |                 |                 |                 |                 | IC              | ): 1 -          | Pro             | digy            | мс              |
|   |                 |                 |                 |                 |                 |                 |                 |                 |                 |                 |                 | Slot            | ls In           | Madi            | 1 In            | Madi2           |                 | letwor          | k In            | Input F         | Format          | s               |                 |                 |                 |                 |                 |                 |                 |                 |                 |                 |
|   |                 |                 |                 |                 |                 |                 |                 |                 |                 |                 |                 |                 | Inpu            | t               |                 | Fra             | me Typ          | ю               | с               | hanne           | l Cour          |                 |                 |                 |                 |                 |                 |                 |                 |                 |                 |                 |
|   |                 |                 |                 |                 |                 |                 |                 |                 |                 |                 |                 |                 | MAD             | 11              |                 |                 | 48k             |                 |                 | 64              | ch              |                 |                 |                 |                 |                 |                 |                 |                 |                 |                 |                 |
|   |                 |                 |                 |                 |                 |                 |                 |                 |                 |                 |                 |                 | MAD             | 12              |                 |                 | 48k             |                 |                 | 64              | ch              |                 |                 |                 |                 |                 |                 |                 |                 |                 |                 |                 |

また、MADIの Input フォーマットはこのタブの中で調整できます。

同様に Output タブにもレベル確認、フェーズ、トリムなどが用意され、MADI のフォマットなども調整で きます。

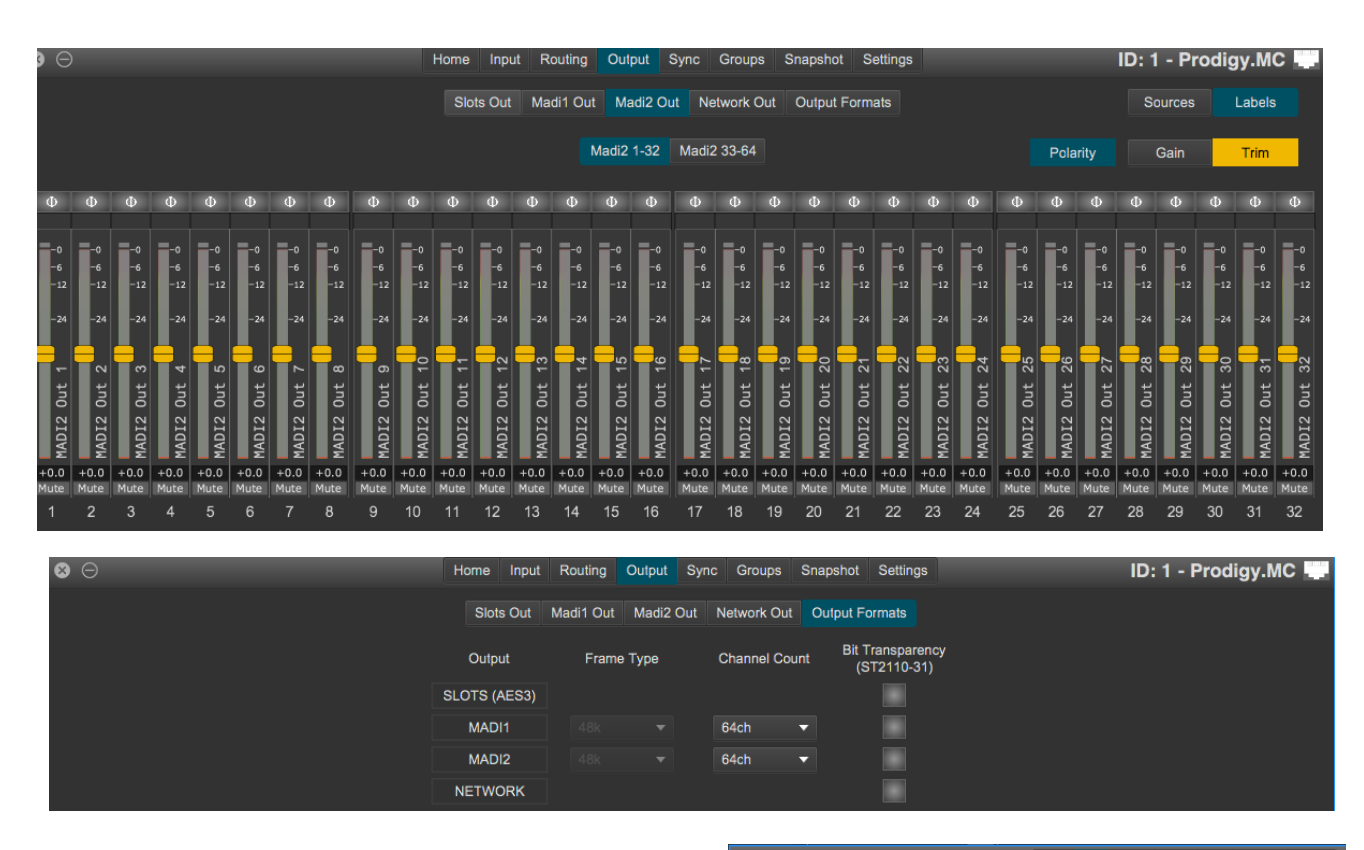

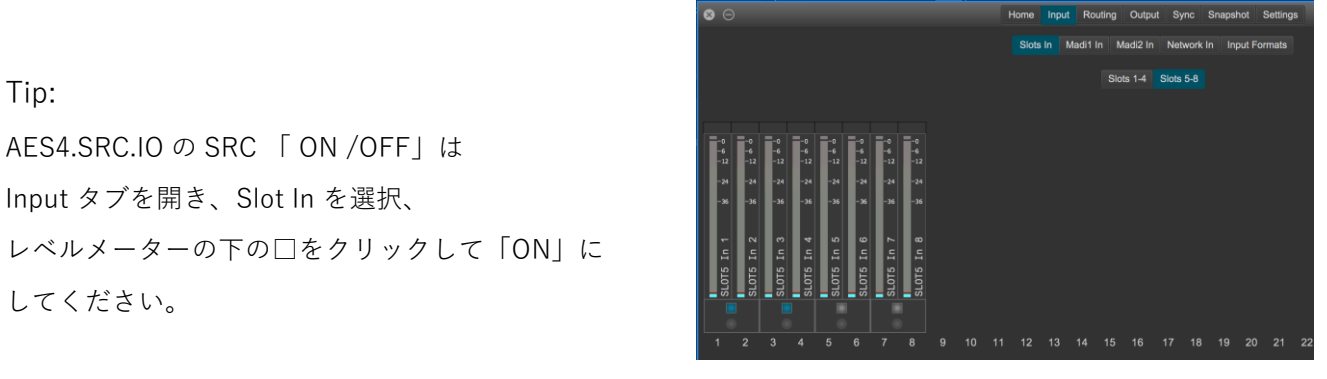

チャンネルごとの Matrix が用意されいます。

Routing ltriangle ltriangle ltrian

|      | 0       | Θ |                                                             |                                              |                      |                      | Home                             | Input                | Routing  | Output   | Sync Grou | ps Snapsho | ot Settings |  | ID: 1 - | Prodigy.N |  |
|------|---------|---|-------------------------------------------------------------|----------------------------------------------|----------------------|----------------------|----------------------------------|----------------------|----------|----------|-----------|------------|-------------|--|---------|-----------|--|
|      |         |   |                                                             |                                              |                      |                      |                                  |                      |          |          |           |            |             |  |         |           |  |
|      |         |   |                                                             |                                              |                      |                      |                                  |                      |          |          |           |            |             |  |         |           |  |
|      |         |   | Labe<br>System                                              | is<br>User                                   | - 0                  |                      | \                                |                      | ,_,      |          |           |            |             |  |         |           |  |
|      |         |   | Edit La<br>Patch by                                         | bels<br>Name                                 | LOT1 Out<br>LOT1 Out | LOT1 Out<br>LOT1 Out | LOT1 Out<br>LOT2 Out<br>LOT2 Out | L0T2 Out<br>L0T2 Out | LOT2 Out | LOT2 Out |           |            |             |  |         |           |  |
| Proc |         |   |                                                             |                                              | 000                  | 0000                 | າດເຄ                             | 000                  | ່ຄູ      | ø        |           |            |             |  |         |           |  |
|      |         |   | SLOT1<br>SLOT1<br>SLOT1<br>SLOT1<br>SLOT1<br>SLOT1<br>SLOT1 | In 1<br>In 2<br>In 3<br>In 4<br>In 5<br>In 6 |                      |                      |                                  |                      |          |          |           |            |             |  |         |           |  |
|      |         |   | SL0T1<br>SL0T1<br>SL0T2<br>SL0T2<br>SL0T2<br>SL0T2<br>SL0T2 | In 7<br>In 8<br>In 1<br>In 2<br>In 3<br>In 4 |                      |                      |                                  |                      |          |          |           |            |             |  |         |           |  |
|      |         |   | SLOT2<br>SLOT2<br>SLOT2<br>SLOT2                            | In 5<br>In 6<br>In 7<br>In 8                 |                      |                      |                                  |                      |          |          |           |            |             |  |         |           |  |
|      | SS LENE |   |                                                             |                                              |                      |                      |                                  |                      |          |          |           |            |             |  |         |           |  |
|      | 38 LTNE |   |                                                             |                                              |                      |                      |                                  |                      |          |          |           |            |             |  |         |           |  |
|      |         |   |                                                             |                                              |                      |                      |                                  |                      |          |          |           |            |             |  |         |           |  |

Matrix では、「Shift」 + インプットとアウトプットタブをクリックすることにより画面に表示チャンネル を増やすことができます。

Input Manager (オプション)

インプットマネージャーは最大6つの異なる物理的な入力を優先順位リストに従い信号ソースを定義します この信号ソースは、ルーティングにパッチできます。もし、物理入力が失敗すると、優先順位リストの次の 入力が信号ソースとして使用されます。

| <b>b</b> G |                            | Home     | Input F  | louring  | Output  | Sync     | Group        | 16 St   | napshot | Loudness Settings            | SHOW       |      | ID: 2 | - PRC | DIG | Y.M  | C .   |
|------------|----------------------------|----------|----------|----------|---------|----------|--------------|---------|---------|------------------------------|------------|------|-------|-------|-----|------|-------|
|            |                            | aions in | nput Man | ager 1-8 | Input M | anagor i | inpu<br>9-16 | Input I | Manager | r 17-24 input Manager 25-32  | <b>U</b> S |      |       |       |     |      |       |
| iput N     | lanager#1: Input Manager#1 |          |          |          | LINK    | 80 TD 2  | ~            | $\sim$  | input N | lanager #2: Input Manager #2 |            |      |       |       |     | LINK | ED TO |
|            | Source                     | Trim     |          | AE       |         |          |              | r       |         | Source                       |            | Trim |       | AE    |     | м    |       |
|            | NETWORK in 1               |          |          |          |         | ۲        | 2            |         |         | NETWORK in 2                 |            |      | ۲     |       |     |      |       |
| 2          | MADI1 in 1                 |          |          |          |         |          | Ð            | 1       |         | MADIT In 2                   |            |      |       |       |     |      |       |
|            | SLOT4 In 1                 | +4.6     |          |          |         |          | 4            | 12.13   |         | SLOT4 In 2                   |            | +4.6 | •     |       |     |      |       |
| 4          | UNASSIGNED                 |          |          | 100      |         |          | 5            | 5       |         | UNASSIGNED                   |            |      | ۲     |       |     |      |       |
| 5          | UNASSIGNED                 |          | ۲        | 12       |         |          | 6            | 6       | 5       | UNASSIGNED                   |            |      | ۰     |       |     |      |       |
| 6          | UNASSIGNED                 |          | ٠        |          |         |          | 7            | 7       | 0       | UNASSIGNED                   |            |      | ۰     |       |     |      |       |
|            |                            |          |          |          |         |          | 1            | 8       |         |                              |            |      |       |       |     |      |       |

- 32 インプットマネージャー
- 2 インプットマネージャーはステレオリンク可能
- ソースを移動して、優先順位を変更
- 次のソースに切り替えるための基準
  - ▶ レベルの一貫性/Coherenceの不一致(C)
  - ▶ 調整したスレッショルトレベルを下回るレベル(Signal) > Silence Detection (無音検出)
- 自動有効化(AE)を使用すると、自動切替後、その信号ソースに戻ります。
- 有効(E)は、戻すのに手動で操作が必要です。
- 手動選択(M)は、自動切り替えを無効にします。
- 有効なソースは、青い●にて示されます(A)

|       |                             |    |       |              |       |      | Maria | ger 0- |   | put Ma | nager | 17-24 Input Manager 25-32    |      |   |    |  |  |
|-------|-----------------------------|----|-------|--------------|-------|------|-------|--------|---|--------|-------|------------------------------|------|---|----|--|--|
| put N | Manager #1: Input Manager # | #1 |       |              |       |      |       |        | ~ |        | put N | Nanager #2; Input Manager #2 |      |   |    |  |  |
|       | Source                      |    | Trim  |              | AE    |      |       | A      |   |        |       | Source                       | Trim |   | AE |  |  |
|       | NETWORK In 1                |    |       |              |       |      |       |        |   |        |       | NETWORK In 2                 |      |   |    |  |  |
|       | MADI1 In 1                  |    |       |              |       |      |       |        |   |        |       | MADI1 In 2                   |      | ٠ |    |  |  |
|       | SEOT4 In 1                  |    | 44.64 | Trim         |       |      | +4.6  | E.A.   |   |        |       | SLOT4 in 2                   | +4.6 |   |    |  |  |
|       | UNASSIGNED                  |    |       |              |       |      | E     | ŀ      |   |        |       | UNASSIGNED                   |      | ۰ |    |  |  |
|       | UNASSIGNED                  |    |       |              |       |      |       | ۲      |   |        |       | UNASSIGNED                   |      | ٠ |    |  |  |
|       | UNASSIGNED                  |    |       | Auto<br>Trim | =     | -    | ٩     |        |   |        |       | UNASSIGNED                   |      | ۰ | 12 |  |  |
|       |                             |    |       |              | IX IN | In 1 | 1 1   |        |   |        |       |                              |      |   |    |  |  |
|       |                             |    |       |              | 101   | 110  | 014   |        |   |        |       |                              |      |   |    |  |  |

### Coherence (C)(一貫性)

このアルゴリズムは、それぞれの物理的なソースの信号レベルを監視します。そのレベルとは、特定期間に わたってほかのソースと比較されます。もしレベルがソースと一致する場合、それば、「確実/有効」とみ なされます。

- レベルは一貫性の一致、適切な切り替えを確実にするために、Trim でトリミングできます。
- Auto-Time は一番優先順位の高いソース(つまり「1」)を参照して、全てを「低い」ソースにします。
- Manual (手動)選択は、トリミング中にすべてのソースをチェックできます。

| 0.0     |              |             |             | Home           | Input R    | outing O    | oput    | Syno    | Group | e 6    | napshot | Loudness    | Settings        | SHOW        |      | ID: 2  | - PROL    | IGY.   | мс       |
|---------|--------------|-------------|-------------|----------------|------------|-------------|---------|---------|-------|--------|---------|-------------|-----------------|-------------|------|--------|-----------|--------|----------|
|         |              |             |             | Slots In       | Madi1 In   | Madi2 II    | n Nel   | work in |       |        | uts le  | put Manager | Input Manage    | er Settings |      |        |           |        |          |
|         |              |             |             |                | Input Mana | ger 1-8 👖   | input M | mager   |       | Input  | Varager | 17-24 inp   | ut Manager 25-1 | 12          |      |        |           |        |          |
| Input N | Vanager #1:  | Input Manag | or#1        |                |            |             | LINK    |         | ~     | $\sim$ | Input N | lanagar #2: | Input Manage    | or #2       |      |        |           |        | RED TO 1 |
| Thresh  | vold (dBFS): | -45.0       | Failure (s) | 0.5            |            | Enable (s): | 0,0     |         |       | 1      | Threah  | old (dBFS): | -45.0           | Faiuro (s): | 0,5  |        | Enable (I | ): 0,0 |          |
|         |              | Source      |             | Trim           | Signal     | AE E        | M       | A       |       |        |         |             | Source          |             | Trim | Signal | AE        | E N    |          |
|         | NETWOR       | K in 1      |             |                |            |             |         | ۲       |       |        |         | NETWOR      | K In 2          |             |      |        |           |        |          |
| 2       | MABI1 In     |             |             |                | •          |             |         |         | 1     | 4      |         | MADI1 lo    |                 |             |      | ۲      |           |        |          |
|         | Second and   |             |             | and the second |            | 1922        |         |         | 1141  | 1000   |         | OF STATE    |                 |             | -    |        | 1921      |        |          |

Silence (Signal)

Input Manager を「Silence」に設定すると、入力信号の測定レベルが Threshold レベルより下回り、 Failure より長い時間になると、優先順位リストの次の物理入力に切り替えます。 Enable は、信号が back/戻る時、物理入力に戻るまで前の待機時間を定義します。

Input Manager Setting で Coherence(C)か Silence (Signal)を設定します。

| 00 |                  | Home Input R      | outing Output Sy | na Groupi  | Shapshot    | Loudness    | Settings        | SHOW    | ID: 2 | - PRODIGY.MC 🌅 |
|----|------------------|-------------------|------------------|------------|-------------|-------------|-----------------|---------|-------|----------------|
|    |                  | Slots In Madit In | Madi2 In Notwor  | k in Input | Formats Inj | put Manager | Input Manager S | ottings |       |                |
|    | Input Manager #1 |                   | Silence          | •          | Input Man   | ager #17    |                 | Cohered |       |                |
|    | Input Manager #2 |                   | Coherence        |            | Input Mana  | iger#18     |                 | Cohoren | 60    |                |
|    | Input Manager #3 |                   | Silence          |            | Input Mana  | iger #19    |                 | Coheren | 100   |                |

#### EARS -Enhanced Automatic Redundancy Switch

| 8 G | Hame legal Routing Output Sync Snapshol Suffrags ID: 1 - prodigy-mc-4f8de7 💭              |
|-----|-------------------------------------------------------------------------------------------|
|     | General LTC Generators MIDI Montaring EARS MADI Redundancy GPIO Actions State Front Panel |
|     | If a EARS on MADI 1 Input Port ON EARS on NET 1 A Input Port                              |
|     | Priority Input Part Size Trigger Chill Farce Priority Input Part Size Trigger Chill Farce |
|     | Nov Active Utatus AVA AVA AVA AVA AVA AVA AVA AVA AVA AV                                  |
|     | EARS on MADI 2 Input Port EARS on NET 1 B Input Port                                      |
|     | N/A Priority space Part Sales Tengger Chill Force                                         |
|     | None Active Significa<br>NAC                                                              |

EARS は、Directout 独自の BLDS テクノロジーと Pilot tone (パイロットトーン)を組み合わせたスイッチ ング機能です。ネットワークと MADI 入力の特定のチャンネルに含まれるトリガー信号を監視します。

- ・BLDS = BLDS ジェネレーターで生成します(Routing タブ内で利用可能)。
- Pilot tone (パイロットトーン) = -40dBFS 以上の信号

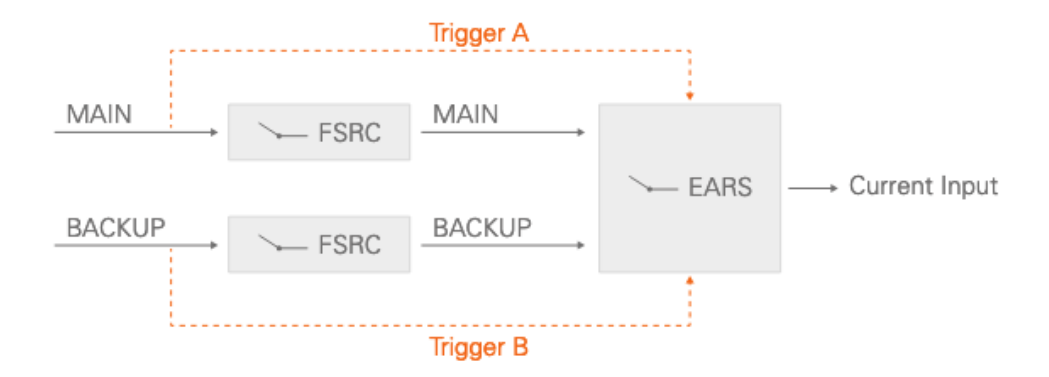

FAST SRC の前のオリジナルサンプルレートにてモニター、EARS のロジックは、ルーティングの前で動作 します。BLDS トリガーによる切替は即時(2 Sample)、パイロットトーンは 10ms でトリガー(スイッチ)さ れます。

\*同じ EARS ロジック内にて、異なるトリガー信号を使用することはお勧めしません。

Priorities & Priority Mode 3 つの Mode は、トリガー信号がロスした後、そのトリガー信号が戻った時の復帰後の動作を定義します。

- ・AUTO = トリガー障害が検出され他のポートにトリガー信号が検出された時、スイッチオーバー。
- MAIN = 両方のポートでトリガー信号が検出された場合、常に MAIN が選択される
- BACKUP = 両方のポートでトリガー信号が検出された場合、常に BACKUP が選択される。

\*同一のトリガー信号が必要です。同一でない場合、BLDS がパイロットトーンを無視します。

Force

自動切替を一時無効にするために、出力ソースを強制的に MAIN または BACKUP にすることができます。

Input Modes

EARS は、1FS で 64ch のチャンクで動作しています。RAV.IO のように 128ch を扱うオーディオネットワ ークモジュールは、NET#A と NET#B の 2 つのユニットに分割されます。

オーディオネットワークモジュールの MAIN ポートには2つの入力モードが用意されています。

- MODE1 異なるポート
- MODE2 前半 / 後半

MODE 2 はオーディオネットワークモジュールの最初の 64ch を、32ch ずつ 2 つのチャンクに分割しま す。各モジュールのチャンネル数は関係なくなります。

| Module     | MODE | MAIN                  | BACKUP                                                                               |  |  |  |  |  |
|------------|------|-----------------------|--------------------------------------------------------------------------------------|--|--|--|--|--|
| DANTE.IO   | 1    | Dante (ch 1 - 64)     | MADI 1 (ch 1 - 64)<br>MADI 2 (ch 1 - 64)<br>NET 1A (ch 1 - 64)                       |  |  |  |  |  |
| DANTE.IO   | 2    | Dante (ch 1 - 32)     | Dante (ch 33 - 64)                                                                   |  |  |  |  |  |
| RAV.IO [A] | 1    | RAVENNA (ch 1 - 64)   | MADI 1 (ch 1 - 64)<br>MADI 2 (ch 1 - 64)<br>NET 1A (ch 1 - 64)<br>NET 2B (ch 1 - 64) |  |  |  |  |  |
| RAV.IO [B] | 1    | RAVENNA (ch 65 - 128) | MADI 1 (ch 1 - 64)<br>MADI 2 (ch 1 - 64)<br>NET 1A (ch 1 - 64)<br>NET 2A (ch 1 - 64) |  |  |  |  |  |
| RAV.IO [A] | 2    | RAVENNA (ch 1 - 32)   | RAVENNA (ch 33 - 64)                                                                 |  |  |  |  |  |
| RAV.IO [B] | 2    | n.a.                  | n.a.                                                                                 |  |  |  |  |  |

Example - 1 FS, NET 1 = DANTE.IO, NET 2 = RAV.IO

\*MADI Redundancy を有効にした場合、EARS の MADI ポートは無効になります。

| Input    | Factor | trigger signal ('Ch x') | signals available ('Size') |
|----------|--------|-------------------------|----------------------------|
| MADI     | 1FS    | ch 64                   | ch 1 - 64                  |
| MADI     | 2FS    | ch 32*                  | ch 1 - 32                  |
| MADI     | 4FS    | ch 16*                  | ch 1 - 16                  |
| DANTE.IO | 1FS    | ch 64                   | ch 1 - 64                  |
| DANTE.IO | 2FS    | ch 32*                  | ch 1 - 32                  |
| DANTE.IO | 4FS    | ch 16*                  | ch 1 - 16                  |
| RAV.IO   | 1FS    | ch 64 / 128             | ch 1 - 64 / ch 65 - 128    |
| RAV.IO   | 2FS    | ch 32 / 64*             | ch 1 - 32 / ch 33 - 64     |
| RAV.IO   | 4FS    | ch 16 / 32*             | ch 1 - 16 / ch 17 - 32     |

## Example - Device operating at 1 FS

# Example - Device operating at 2 FS

| Input    | Factor | trigger signal ('Ch x') | signals available ('Size') |
|----------|--------|-------------------------|----------------------------|
| MADI     | 1FS    | ch 64*                  | ch 1 - 32                  |
| MADI     | 2FS    | ch 32                   | ch 1 - 32                  |
| MADI     | 4FS    | ch 16*                  | ch 1 - 16                  |
| DANTE.IO | 1FS    | ch 64*                  | ch 1 - 32                  |
| DANTE.IO | 2FS    | ch 32                   | ch 1 - 32                  |
| DANTE.IO | 4FS    | ch 16*                  | ch 1 - 16                  |
| RAV.IO   | 1FS    | ch 64 / 128*            | ch 1 - 32 / ch 33 - 64     |
| RAV.IO   | 2FS    | ch 32 / 64              | ch 1 - 32 / ch 33 - 64     |
| RAV.IO   | 4FS    | ch 16 / 32*             | ch 1 - 16 / ch 17 - 32     |

\* FastSRC™ active

# Summing Busses

(System Build 28 と globcon1.8 が必要(オプション. Advanced /Unlimited に付属))

入力チャンネルに 32 のサミングバスを使用できます。アウトプットのレベルは調整可能で、Routing タブ で出力先をルーティングができます。 [S]を長押し(クリック&ホールド)するとサミングバスのソースを表示

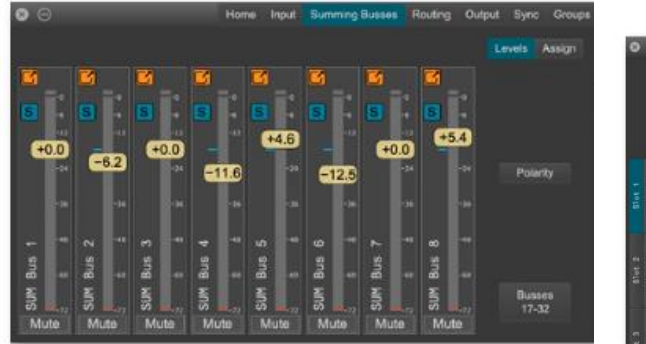

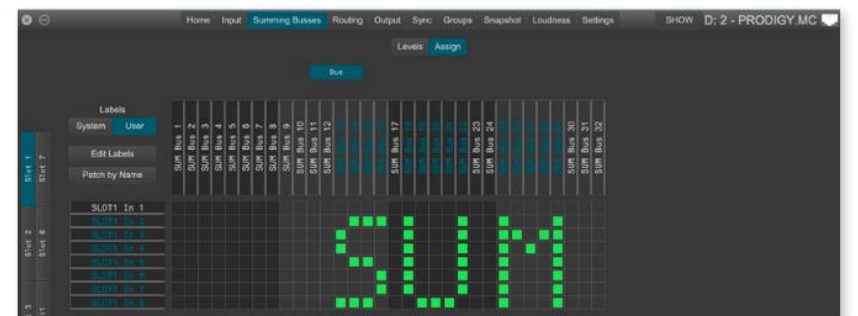

#### Snapshot

スナップショットの保存

| 8 |             |      |      |        | Home | Input  | Routing | Output            | Sync | Sna  | ipshot Set | tings    |          |   |          |        | ID: 1 -  | Pro   | digy.MC |   |
|---|-------------|------|------|--------|------|--------|---------|-------------------|------|------|------------|----------|----------|---|----------|--------|----------|-------|---------|---|
| # | Name        | Lock | Note | Author |      |        |         | SCOPE             | EARE | AS   |            |          |          | s | SCOPE DE | ETAILS |          |       |         |   |
| 1 | Snapshot #1 |      |      |        |      |        |         |                   |      | ALL  |            | 4        | Α        |   | Α        |        | A        |       | A       | Α |
|   |             |      |      |        |      |        |         | INPU <sup>.</sup> | T    | OME  | LEVELS     | S        | φS       |   | LS S     |        | S +48    | SV    | S SRC   | s |
|   |             |      |      |        |      |        |         |                   | 1    | IONE | · · ·      | ۷        | N        |   | N        |        | N        |       | N       | Ν |
|   |             |      |      |        |      |        |         |                   |      | ALL  |            | Α        |          | Α |          | Α      |          | Α     |         | Α |
|   |             |      |      |        |      |        |         | ROUTI             | NG S | OME  | SLOTS      | S        | MADI1    | S | MADI2    | S      |          | S     | PHONES  | S |
|   |             |      |      |        |      |        |         |                   |      | IONE |            | N        |          | N |          | N      |          | N     |         | N |
|   |             |      |      |        |      | RECA   | ALL .   | OUTDI             | IT 6 |      |            | A        | MUTT     | A |          | A      |          | A     | FORMATO | A |
|   |             |      |      |        |      | NEV    | N 🔶     | OUTPU             |      |      | LEVELS     |          | MUTE     |   |          | N      | LABELS   | N     | FURMATS | N |
|   |             |      |      |        |      | DUPLIC | CATE    |                   |      | ALL  |            | <u> </u> |          |   |          |        |          |       |         |   |
|   |             |      |      |        |      | OTO    |         | SYNC              | : 3  | OME  | (          | CLOC     | K SOURCE |   | s        |        | CLOCK SE | ETTIN |         | s |
|   |             |      |      |        |      | 510    | KE      |                   | •    | IONE |            |          |          |   | N        |        |          |       |         | N |
|   |             |      |      |        |      | EDI    |         |                   |      | ALL  |            | Α        |          | A |          | Α      |          | A     |         | A |
|   |             |      |      |        |      | DELE   |         | SETTIN            | GS 🖇 | OME  | GENERAL    | s        | MONITOR  | s |          | s      |          | s     | GPIO    | s |
|   |             |      |      |        |      |        |         |                   | ١    | IONE |            | N        |          | Ν |          | N      | REDOND   | N     |         | N |
|   |             |      |      |        |      |        |         |                   |      | ALL  |            |          | A        |   | Α        |        | A        |       |         | Α |
|   |             |      |      |        |      |        |         | MUTE              | s _  | OME  | MUTE SLO   |          | S MUT    |   | S        |        | MADI1 S  | м     |         | S |
|   |             |      |      |        |      |        |         |                   | ŀ    | IONE |            |          | N        |   | N        |        | N        |       |         | Ν |
|   |             |      |      |        |      |        |         | Comments          | :    |      |            |          |          |   |          | Trigo  | ger: UNA | ssigi | NED     | • |

設定したパラメータ類を保存可能です。保存したいセッティングがあったら、Snapshotのタブを開き 「NEW」をクリックします。左の表に自動的にスナップショットが保存されます。

スナップショットを呼び出す

呼び出したいスナップショットを選択します。さらに、SCOPE AREAS にて呼び出したい設定項目を選択します。

INPUT/ROUTING/…それぞれの機材で保存・呼び出しできる項目は違いますが、呼び出したいエリアの ALL をクリックすると、その項目すべてが選択されます。

全ての項目を選択したい場合は、「alt」を押しながら、ALL をクリックしてください。また、NONE で選択を外す事ができます(alt 押しながら NONE で全て解除)。

| 8 | Θ           |      | _    | Home   | e Input Routing | g Output Sy | nc Sn | apshot Se | ttings |          |        |        |        | ID: 1   | - Pr  | odi  | gy.MC   |  |
|---|-------------|------|------|--------|-----------------|-------------|-------|-----------|--------|----------|--------|--------|--------|---------|-------|------|---------|--|
| # | Name        | Lock | Note | Author | -               | SCOPE AF    | REAS  |           |        |          | s      | COPE D | ETAILS |         |       |      |         |  |
| 1 | Snapshot #1 |      |      |        |                 |             | ALL   |           | A      |          |        |        |        |         |       |      |         |  |
| 2 | Snapshot #2 |      |      |        |                 | INPUT       | SOME  | LEVELS    | s      |          | LABEL  |        | PAD    |         | +48V  |      | SRC     |  |
|   |             |      |      |        | -               |             | NONE  |           | Ν      |          |        |        |        |         |       |      |         |  |
|   |             |      |      |        |                 |             | ALL   |           |        |          |        |        |        |         |       | Ą    |         |  |
|   |             |      |      |        |                 | ROUTING     | SOME  | SLOTS     |        | MADI1    |        | MADI2  |        | NET     |       | S    | PHONES  |  |
|   |             |      |      |        | · ·             |             | NONE  |           |        |          |        |        |        |         |       |      |         |  |
|   |             |      |      |        | RECALL          |             | ALL   |           |        |          |        |        |        |         |       | Ą    |         |  |
|   |             |      |      |        | NEW             | OUTPUT      | SOME  | LEVELS    |        | MUTE     |        |        |        | LABEL   |       | S F  | ORMATS  |  |
|   |             |      |      |        |                 |             | NONE  |           |        |          |        |        |        |         |       |      |         |  |
|   |             |      |      |        | DUPLICATE       |             | ALL   |           |        |          |        |        |        |         |       |      |         |  |
|   |             |      |      |        | STORE           | SYNC        | SOME  |           | CLOC   | K SOURCE |        |        |        | CLOCK   | SETT  | INGS |         |  |
|   |             |      |      |        | EDIT            |             | NONE  |           |        |          |        | Ν      |        |         |       |      |         |  |
|   |             |      |      |        |                 |             | ALL   |           |        |          | Α      |        | Α      | MAD     |       | Ą    |         |  |
|   |             |      |      |        | DELETE          | SETTINGS    | SOME  | GENERAL   |        | MONITOR  | s      |        | S      | REDUN   | ND S  | S    | GPIO    |  |
|   |             |      |      |        | -               | · · · ·     | NONE  |           |        |          | N      |        | N      |         |       |      |         |  |
|   |             |      |      |        |                 | GLOBAL      | ALL   |           |        |          |        |        |        |         |       |      |         |  |
|   |             |      |      |        |                 | MUTES       | SOME  | MUTE SLO  | OTS    | S MUT    | TE NET |        | MUTE   | MADI1   |       | MUT  | E MADI2 |  |
|   |             |      |      |        |                 |             | NONE  |           |        |          |        |        |        |         |       |      |         |  |
|   |             |      |      |        |                 | Comments:   |       |           |        |          |        |        | Trig   | ger: Ut | NASSI | GNE  | D       |  |

さらには、SCOPE DETAILS で、詳細選択ができます(A で選択、N で解除。)

| 8 |             |      |      |        | Home | Input F | Routing | Output Sy | nc Sna | apshot Set | ttings | 3         |      |         |        | ID:    | 1 - Pi | rod  | ligy.MC |   |
|---|-------------|------|------|--------|------|---------|---------|-----------|--------|------------|--------|-----------|------|---------|--------|--------|--------|------|---------|---|
| # | Name        | Lock | Note | Author |      |         |         | SCOPE AF  | REAS   |            |        |           | ş    | SCOPE D | ETAILS |        |        |      |         |   |
| 1 | Snapshot #1 |      |      |        |      |         |         |           | ALL    |            | A      |           |      |         |        |        |        | A    |         |   |
| 2 | Snapshot #2 |      |      |        |      |         |         | INPUT     | SOME   | LEVELS     | s      | φs        | LABE | LS S    | PAD    |        | +48V   | s    | SRC     |   |
|   |             |      |      |        |      |         |         |           | NONE   |            |        | N         |      |         |        |        |        |      |         |   |
|   |             |      |      |        |      |         |         |           | ALL    |            | Α      |           | A    |         |        |        |        | A    |         | Α |
|   |             |      |      |        |      |         |         | ROUTING   | SOME   | SLOTS      | s      | MADI1     |      | MADI2   |        | NE     |        | s    |         | S |
|   |             |      |      |        |      |         |         |           | NONE   |            | N      |           | N    |         | N      |        |        | N    |         | N |
|   |             |      |      |        |      | RECAL   |         |           | ALL    |            | A      |           | Α    |         | Α      |        |        | A    |         | Α |
|   |             |      |      |        |      | NEW     |         | OUTPUT    | SOME   | LEVELS     | S      | MUTE      | S    |         | S      | LABE   | ELS    | s    | FORMATS | S |
|   |             |      |      |        |      |         | TE      |           | NONE   |            | N      |           | N    |         | N      |        |        | N    |         | N |
|   |             |      |      |        |      | DOFLICA |         | CVNC      | ALL    |            |        |           |      | A       |        |        |        |      |         | A |
|   |             |      |      |        |      | STORE   |         | STNC      | NONE   |            | CLU    | JK SOURCE |      | N       |        | CLUC   | KSEI   |      |         | N |
|   |             |      |      |        |      | EDIT    |         |           |        |            | •      | -         |      |         |        |        | _      |      |         |   |
|   |             |      |      |        |      | DELET   | E       | SETTINGS  | SOME   | GENERAL    | s      | MONITOR   | s    |         | s      | MA     | DI -   | s    | GPIO    | s |
|   |             |      |      |        |      |         |         |           | NONE   |            | N      |           | N    |         | N      | REDU   | JND _  | N    |         | N |
|   |             |      |      |        |      |         |         |           | ALL    |            |        | A         |      | Α       |        |        | A      | _1   |         | A |
|   |             |      |      |        |      |         |         | GLOBAL    | SOME   | MUTE SLO   |        | S MUT     |      | s       |        |        | s      |      |         | s |
|   |             |      |      |        |      |         |         | MUTES     | NONE   |            |        | N         |      | N       |        |        | N      |      |         | Ν |
|   |             |      |      |        |      |         |         |           |        |            |        |           |      |         |        |        |        |      |         |   |
|   |             |      |      |        |      |         |         | Comments: |        |            |        |           |      |         | Trig   | ger: l | JNASS  | SIGN | ED      | • |

選択できたら、「RECALL」をクリックしてスナップショットを呼び出します。

スナップショットを上書きしたい場合は、パラメータを変えた後、STORE をクリックする事で上書き可能

SnapShot をフロントパネルから呼び出し可能です。

globcon で作成された各スナップショットは、デバイスに保存されます。

スナップショットは globcon プロジェクト内に保存されるため、「Push」機能を介してディバイスの再構成も可能です。

なお、準拠しているスナップショットのみがリスト化され、呼び出し可能です。

|   | SNA         | APSHOTS                 |           |
|---|-------------|-------------------------|-----------|
| # | Name        | Note                    | Author    |
| 1 | Snapshot #1 | Initial Data - 44.1 kHz | christian |
| 2 | Snapshot #2 | Initial Data - 48 kHz   | christian |
| 3 | Snapshot #3 | Coffee break            | christian |
|   |             |                         |           |

▼オペレーションモード: "Show"と "Configuration" モード (globcon から設定) Show モードと Configuration モードが追加されています。

Show Mode では、ディバイスの安定動作とスナップショットのリコールを行えます。 Configuration モードでは、ShowMode を準備したり、Configuration Setting の変更を行う事ができます。 Configuration Setting とは、PRODIGY のデータ構造の一部、"transparent" 透明なスナップショットで す。つまり、それは Show モードでスナップショットが呼び出されても変更されません。

Configuration SettingGroup membership

#### \*注意

オペレーションモードはデバイスのステータスです。globcon のステータスではありません。 デバイズ起動時には、「Show モード」が常にアクティブになります。

オペレーションモードの切り替えは、globconの PRODIGY デバイスの Window 内で行います。

| 0 0    | _       | Home    | Input Routing | Output Sync | Groups Snapshot | Settings | CONFIG  | ID: 2 - Pr | odigy.MC      |
|--------|---------|---------|---------------|-------------|-----------------|----------|---------|------------|---------------|
| MAD11  | SLOT 1  | SLOT 2  | SLOT 3        | SLOT 4      | SLOT 5          | SLOT 6   | SLOT 7  | SLOT 8     | MUTE          |
| MADI2  |         | THIIII  |               |             |                 |          |         | 1111111    | SLOTS         |
| WCK IN |         |         |               |             |                 |          |         |            |               |
| 💮 РТР  | LINE IN | LINE IN | LINE IN       | LINE IN     | LINE IN         | LINE IN  | LINE IN | LINE IN    | MUTE<br>MADI1 |
| AE53   | IIIIIII |         |               |             |                 |          |         | IIIIIII    |               |
| INT ST |         |         |               |             |                 |          |         |            | MUTE          |

Configuration モードから Show モードに変更されると、globcon は非準拠のスナップショットに準拠する 機会を自動的に提供します。

もしくは、「Group memberships」の Update をして準拠させる方法をとります。

MirrorMode (System Build 28 と globcon1.8 が必要)

メインユニットとミラーユニットで定義したパラメータを提携(Alignment)させます。ミラーユニットのパ ラメータは、ユーザーで定義できる Mirror Scope に基づいて調整されます。

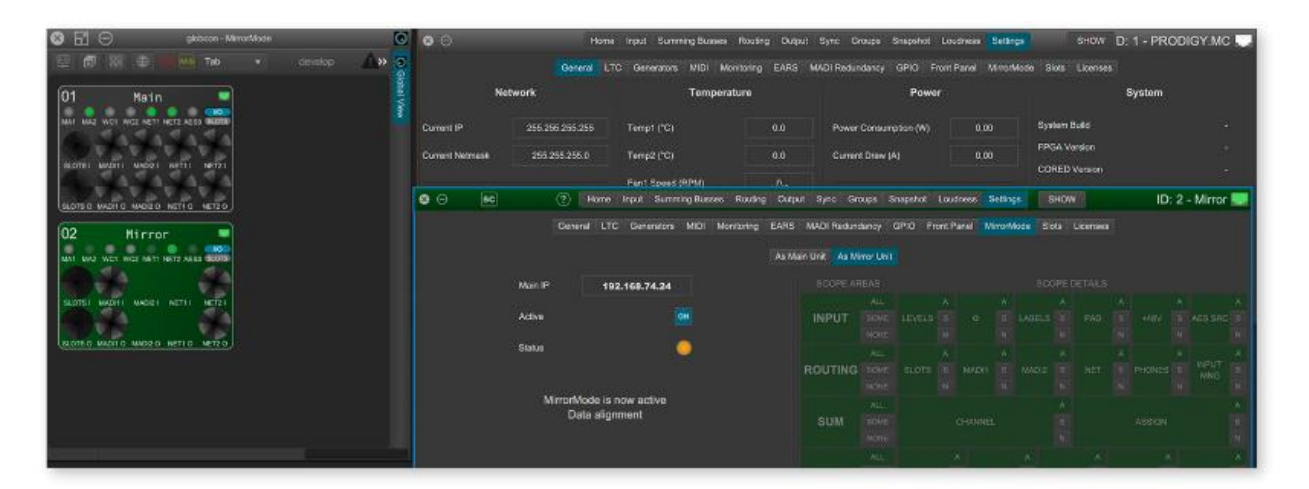

・複数のミラーユニットは可能

・ディジーチェーンのミラーユニットも可能(ミラーユニットが、他のミラーユニットのメインユニットとして動作する)

・双方向の提携(Alignment)も可能ですが、おすすめしません。

詳しくは、以下のビデオをご覧ください。https://vimeo.com/directout/prodigy-mirrormode

\*その他、System Build 28 の機能

Slot にユーザーラベルを付けられるようになりました。 Setting > Slot Routing > Matrix ルーティングマトリクスの Labels を「User」に切り替えると反映されます。

▼ System Build 30 /globcon V1.9.0 の機能

EARS に Disaster Recovery モードが追加されました。 もし、MAIN と BACKUP に障害が発生すると、DISASTER RECOVERY がトリガーとなります。

| ON         | EARS on NET | 1 A | Input | Port      |    | B     |
|------------|-------------|-----|-------|-----------|----|-------|
| Now Active | NET 1 A     |     |       | MAIN      |    |       |
| Priority   | Input Port  |     | Size  | Trigger @ | Ch | Force |
|            | NET 1 A     |     | 64    | BLDS      | 64 |       |
| (AeXbu     | MADI 2      |     | 64    | BLOS      | 64 |       |
|            |             |     |       |           |    |       |
| DISASTER   | NET 2 A     |     | 64    | BLDS      | 64 |       |

# MADI I/O High Speed Mode を追加。

Input > Input Formats で変更可能

| Mode       | 1 FS      | 2 FS      | 4 FS       |
|------------|-----------|-----------|------------|
| High Speed | 48 kFrame | 96 kFrame | 192 kFrame |
| Legacy     | 48 kFrame | S/MUX 2   | S/MUX 4    |

▼ System Build 31 /globcon V1.10.0 の機能

Groups フェードイン/フェードアウト

グループフェーダーを定義した、フェーダー動作を実行できます。

- ・フェードイン レベルイン(フェーダー位置)
- フェードアウト レベル(フェーダーパラメータ、ゴーストフェーダー)
- フェードイン タイム/フェードアウト タイム (フェーダーパラメータ)
- •フェーディングシャープ

| 80          | 3⊖ Home Inp |             |             |             |             | Busses F | Routing C   | Output Sync Groups     | Fada                | -In/Out |   |  |
|-------------|-------------|-------------|-------------|-------------|-------------|----------|-------------|------------------------|---------------------|---------|---|--|
| FADE<br>OUT | FACE<br>OUT | FADE<br>OUT | FADE<br>OUT | FADE<br>OUT | FADE<br>OUT |          | FADE<br>OUT | Fading Shape:          | Fade-Out Time (s)   | 2,00    | • |  |
| +0.0        | +0.0        | +0.0        | +0.0        | +0.0        | +0.0        | +0.0     | +8.0        | 0,50                   | Fade-In Time (s)    | 2,00    |   |  |
| 1           | 2 2         | 33          | 5 4         | 5 5         | 9 0         | 1        | 8           | -6<br>-9<br>12<br>TIME | Fade-Out Level (dB) | -30,00  | 0 |  |
| HOLD MUTE   | MUTE        | MUTE        | MUTE        | MUTE        | MUTE        | MUTE     | MUTE        |                        | Fade-In Level (dB)  | 0,0     |   |  |

フェーダー右上の「FADE OUT」ボタンをダブルクリックすると「FADE IN」変わります。

FADE IN <ダブルクリック> FADE OUT

0/0 をダブルクリックすると、パラメータ画面が開き、Fade in/out の時間が設定できます。

異なるソースでスムースなクロスフェードを実施するには、同じ Fade time と同一のターゲットレベルでス タートさせます。 globcon のアプリと標準のインターネットブラウザ、またはハードウェアコントローラーとの間のホストイ ンスタンスです。globcon コントローラーは、それぞれ 8 つのフェーダーと 8 つのファンクションキーを備 えた、12 レイヤーを提供します。機能は、globcon により自由に割り当てることができ、最大 16 のコント ローラーを構成できます。

詳しくは以下のチュートリアルを確認ください。

- Tutorial 1 Introduction: https://youtu.be/C0MIECrWrDw
- Tutorial 2 MIDI control: https://youtu.be/mgsTLfGLKss
- Tutorial 3 OSC: coming soon

Virtual からの設定方法

Virtual で PRODIGY.MC の設定をし、そのデータを移したり、もしくは、接続が切れた場合は、つなぎ直すことができます。

右上の RJ45 マークを右クリック Make it Real をクリックするとつながっている IP アドレ スが見えます。

該当の IP アドレスをクリック、その MC を globcon に呼

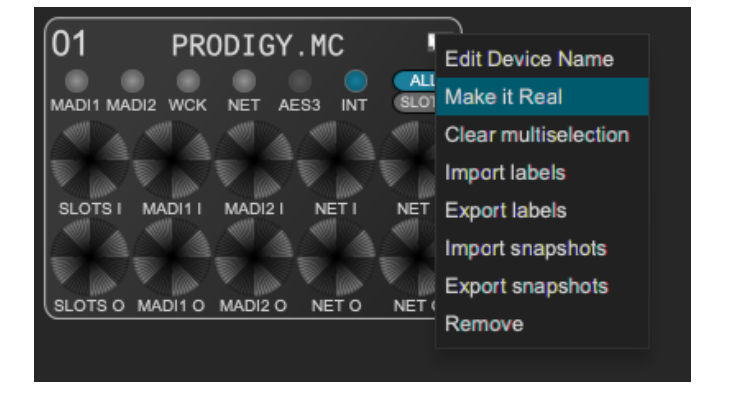

び出したいなら「PULL」を設定をその MC に押し出したいなら「PUSH」をし、globcon と接続します。

■ライセンス(Unlimited に搭載、オプションで購入)

それぞれ、30分のデモモードを搭載しています。

| 00 | SC [ | 2] 3 |         |     | Ho         | me in   | put DSP    | Routing | Outp   | ut Sync (  | Groupa | Snapshot ( | Settings | CONF     | IG ID: 1    | - prodigy-mp-a06f3e 🌄 |
|----|------|------|---------|-----|------------|---------|------------|---------|--------|------------|--------|------------|----------|----------|-------------|-----------------------|
|    |      |      | General | LTC | Generators | MIDI    | Monitoring | EARS    | MAD    | Redundancy | GPIO   | Front Pane | il Slots | Licenses | Giobal View |                       |
|    |      |      |         |     |            |         |            | stalled | Active | Running    |        |            |          |          |             |                       |
|    |      |      |         |     | globo      | on Brid | ge (USB):  |         |        |            |        |            |          |          |             |                       |
|    |      |      |         |     |            |         | Ember+:    |         |        |            | DEMO   |            |          |          |             |                       |
|    |      |      |         |     |            |         | OSC:       |         |        |            | DEMO   | Configu    | re Inter | faces    |             |                       |
|    |      |      |         |     |            |         |            |         |        |            |        |            |          |          |             |                       |

Ember +

ディバイスの包括的な監視 、ルーティングマトリクス(チャンネルラベル)、 input gain / pad/ P48、 クロックコンフィグレーション/ ステータス を提供します。(MGMT(Mgnt フロント LCD で確認できます) IP アドレスで接続、globcon で Active にします。

EMBER+ : MGMT < IP address>, Port 900

OSC (open sound control) サードパーティのソフト/ハードウェアを介して、ネイティブコントロールを提供します。 それそれの OSC アクションは、globecon を介して定義します。 参考ビデオ > https://vimeo.com/directout/oscprogramming

■Firmware アップデート方法/ライセンスインストール方法

システムライセンスを更新する、オプションのライセンスをインストールするには、Update モードで再起 動動する必要があります。

\*<u>build26 以下</u>の FW を使用している場合、最新 FW にアップするためには、まず、build26 にアップデー トをする必要があります。

build26 は以下よりダウンロードできます。PRODIGY.MC の項目をクリック。Build26 をダウンロードくだ さい。

https://www.directout.eu/support/updates/

まず、下記のメソッドAでアップデートモードに入り、 '1\_PRODIGY\_Update\_Mode\_v1\_3\_2\_20210419.pdgy'でアップデートします。 自動で再起動します。次に、本体の電源を切ります。

次に、再度、メソッドAでアップデートモードに入り '2\_PRODIGY\_MC\_System\_Update\_b26\_20210416.pdgy' を使用しアップデートします。 アップデートが終了したら電源を入れ直し、INFO - PRODIGY License Info でライセンスに情報を確認でき ます。 詳しい手順は、以下の記述4以降をご確認ください。 \*ディバイスの設定(Save Preset)のバックアップを強くお勧めいたします。

- DirectOut web ページ (<u>www.directout.eu</u>) PRODIGY.MC の製品ページより、イメージアーカイブを ダウンロードしてください。(- System Update Build xx)
- ダウンロードしたイメージファイルを解凍します。
   →prodigy\_mc\_system\_update\_<build>\_<date>.pdgy
- 3. Update モードを起動します。

メソッドA

- フロントパネルの HOME ボタンを押しながら、電源を入れます。
- DirectOut のロゴが消えたら、ボタンを離してください。

メソッド B (System build 26 以降)

- フロントパネル 「 = 」 > SETTING > DEVICE SETTING (立ち上がるまで少し時間がかかります。)

|                                     | PRODIGY - UPDATE MODE                                                                                                    |                                                                                                    |  |  |  |  |  |
|-------------------------------------|----------------------------------------------------------------------------------------------------|----------------------------------------------------------------------------------------------------|--|--|--|--|--|
| Reset PIN: Reset                    | Mgmt IP: 192.168.74.69                                                                                                    | Change IP Configuration                                                                                |  |  |  |  |  |
| Auto Lock Timeout (s): 60           | PRODIGY Update Mode: v1.3.2                                                                                                    | Start Update                                                                                           |  |  |  |  |  |
| Reboot into update mode: Reboot     |                                                                                                    |                                                                                                    |  |  |  |  |  |
| Shutdown Device: Shutdown           |                                                                                                    | Reboot                                                                                                 |  |  |  |  |  |
|                                     |                                                                                                    |                                                                                                    |  |  |  |  |  |
| Enable Reboot/Shutdown from remote: |                                                                                                    |                                                                                                    |  |  |  |  |  |
| 両ちのコマンドは、フロントパラルで機能を ON             | O     O     Home input Routing Output Sync Groups     General LTC Generators MICH Monitoring EARS MADE                                                                          | Snapshot Settings ID: 1 - prodigy-mc-4f8de7                                                            |  |  |  |  |  |
| 両方のコマントは、ノロントハネルで成形を ON             | Network Temperature                                                                                                    | Power System                                                                                           |  |  |  |  |  |
| にしたら、globcon、もしくは Web UI からも可       | Current IP         1982.168.74.70         Tempt (°C)         36.0         Power           Current Netmaak         255.255.255.0         Temp2 (°C)         37.0         Current | r Consumption (W) 9.69 System Build 26 (2021-03-30 16:57:49)<br>nt Draw (A) 0.77 FPGA Version v1.1 b12 |  |  |  |  |  |
| 能になりますが、管理ネットワークに自由にア               | Fant Speed (RPM) 0                                                                                                    | CORED Version v2.9.0                                                                                   |  |  |  |  |  |
|                                     | P Address Fan2 Speed (RPM) 0 PSU<br>Subnet Mask PSU                                                                                                    | Maic Address 00.14 20.4F/sD/E7                                                                         |  |  |  |  |  |
| クセスできる場合、セキリティ上のリスクがあ               | Calleway Temp Threshold 40 +                                                                                                    | Identify Device Shuddown / Update                                                                      |  |  |  |  |  |
| りますのでデフォルトでは無効になっていま                | CHCP G Açoy Sleet Kodo G Level                                                                                                    | neer Sneam Fuil Speed • Reset Labels · Room During                                                     |  |  |  |  |  |

す。

globcon > Configuration Mode > Setting > General > 'shutdown '/ ' update

\*メソッド B での再起動がうまく機能しなければ、メソッド A にてアップデートモードを起動してください。

4. Web ブラウザ((Mozilla Firefox もしくは Google Chrome)で、ディバイスの IP アドレスを入力します。

コントロールのネットワーク設定が、DHCP に設定さ れている場合、更新モードでの IP アドレスは異なるこ とがございます。同じにしたければ、更新モードで再 起動の前に手動で構成します。

5. Start Update をクリックします。

6. Choose File for upload でダウンロードしたフ ァイルを選び、アップデートします。

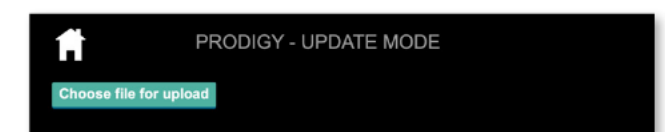

|                                                                                                    | SETTINGS - DEVICE INFO                                                                                                    |
|----------------------------------------------------------------------------------------------------|----------------------------------------------------------------------------------------------------|
| Device Name:                                                                                                    | prodigy-mc-a02b78                                                                                                    |
| System Build:                                                                                                    | 18 (2019-10-01 22:47:46)                                                                                                    |
| FPGA Version:                                                                                                    | 1.0 Build 63                                                                                                    |
| cored Version:                                                                                                    | v0.1.6 (aa0b8ac), 2019_10_01_22:26                                                                                                    |
| Frontpanel Version:                                                                                                    | v0.8.5                                                                                                    |
| This product or the software of<br>caneral Public Lonne Wendo<br>with these locates locates terms. The<br>locates locates locates terms. The<br>the Frograms are defined WIT<br>A PARTICULAR PUBPOSE.<br>Upon request, we will send the<br>within offer to resche the soc<br>Upon request, we will send the<br>highment of the product on wh | Tered for download contains third-party software, including software licensed under the CNU<br>T3 (CIPL-C2) or one or more of the othoring licenses. The software may be used in accordance<br>supectively valid license can be found in the files with the source code.<br>HOUT ANY WRRATNY, including but not limited to the GENERAL USABILITY or FITNESS FOR<br>teals can be found in the GAU General Public License.<br>Inco code of the QFL licensed software licensed under the CPL on a CD-ROM or similar medium upon<br>e data and the shipment of the dider. This ofter is walf for a period of these years from the date of<br>ch the software is located and / or from the download of the software. |
| 1                                                                                                    | PRODIGY - UPDATE MODE                                                                                                    |

PRODIGY\_MP\_System\_Update\_b12\_20210416.pdgy (240.97 MB) 25% please wait until update is complete. This may take some time

prodoc that and appare to completer that thay take come and

アップデートには数分かかる場合がありま す。アップデートが完了すると、再起動のメ ッセジーが表示されます。

7. Reboot !

メッセージが現れたら、ディバイスの電源を 入れ直してください。

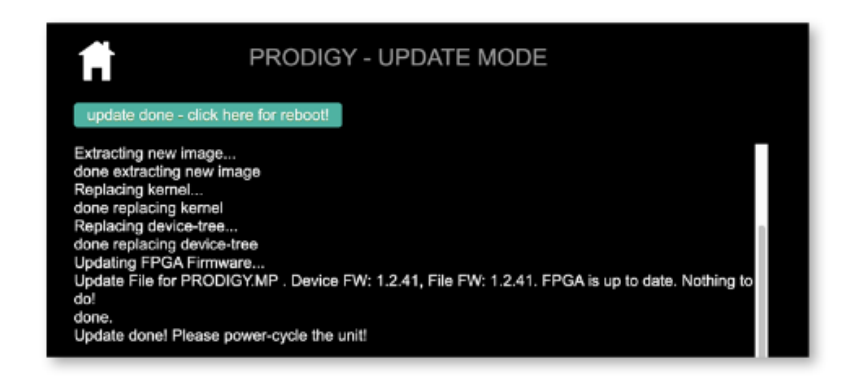

<u>システムアップデートではなく</u>、オプションのライセンスを複数インストールする場合、 ディバイスを再起動せず、複数のラセンスをインストールするには、インストールが正常に完了した後、

「HOME」アイコンをクリックします。

8. SETTINGS DEVICE INFO をチェックし、

バージョンを確認できます。

Tip

Choose file for upload をクリックし、ダウンロードした (\*.pdgy)ファイルを選択した際、もし、pdgy ファイルが選択 できなければ、左下の「オプション」クリック、ファイル形 式を 「すべてのファイルを」にして pdgy ファイルを開いて ください。

|                            | E pdgy               |   | 0              |         | Q Suchen  |   |
|----------------------------|----------------------|---|----------------|---------|-----------|---|
| Name                       |                      | ^ | Änderungsdatum |         | Größe     | 1 |
| PRODIGY_MC_System_Update_b | 7_20190821.pdgy      |   | Heute, 14:28   |         | 239,8 MB  | ( |
|                            |                      |   |                |         |           |   |
|                            |                      |   |                |         |           |   |
|                            |                      |   |                |         |           |   |
|                            |                      |   |                |         |           |   |
|                            | Format: Alle Dateien |   |                |         | _         |   |
| Optionen                   |                      |   |                | Abbrech | en Öffner |   |
| Optionen                   |                      |   | _              | ADDIGCT | en jonner |   |

### DEVICE SETTINGS

|                                    | DEVICE SET | TINGS                 |      |
|------------------------------------|------------|-----------------------|------|
| Reset PIN:                         | Reset      | Screen Saver Timeout: | 10 m |
| Auto Lock:                         |            | Display Brightness:   | 13   |
| Auto Lock Timeout (s               | ): 60      |                       |      |
| Reboot into update m               | Reboo      | bt                    |      |
| Shutdown Device:                   | Shutdov    | wn                    |      |
| Enable Reboot/Shut<br>from remote: | down       |                       |      |

デバイスの電源を切る前に、適切なフ ァイル操作を確実にするためにデバイ スをシャットダウンしてください。

本体 LCD >DEVICE STTINGS >Shutdown Device

タックシステム株式会社 2024.8